SILENT SENTINEL ARE SPECIALISTS IN LONG RANGE OPTICAL SENSORS INCLUDING BOTH COOLED AND UNCOOLED THERMAL CAMERAS

Silent Sentinel IP User Guide Performing a Firmware Update

Version: V1.0 Date: 24/11/2020

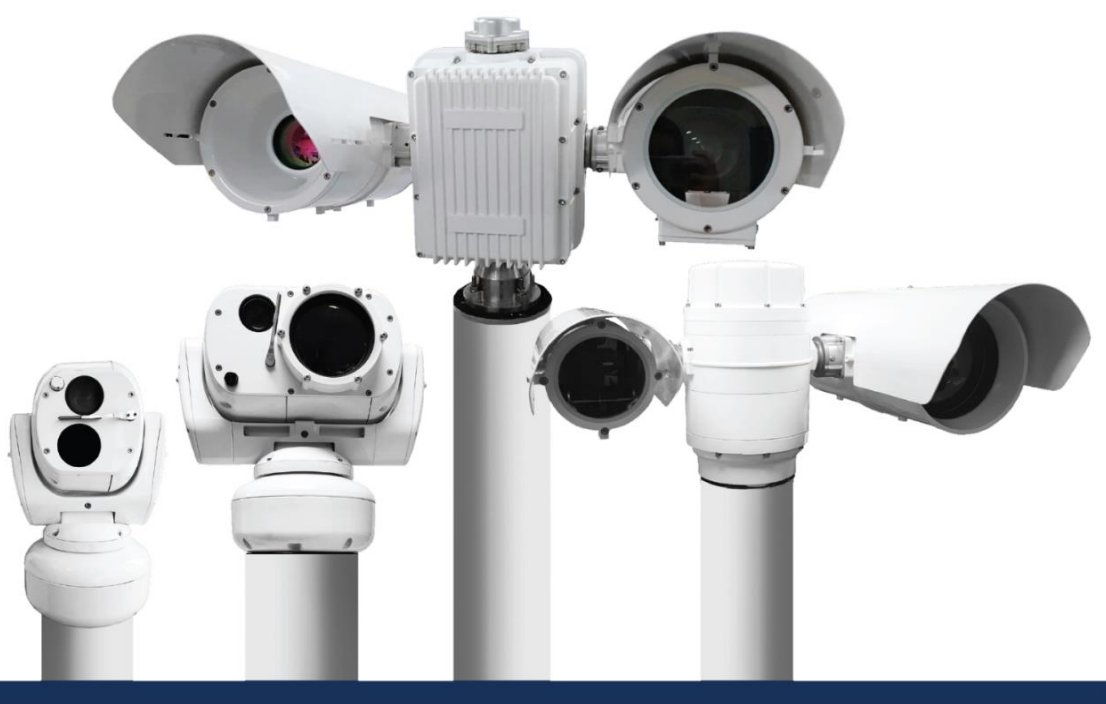

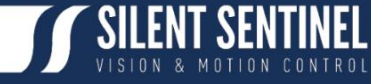

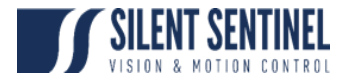

Silent Sentinel Limited reserves all the right. All in this manual including texts, pictures, diagrams, and other contents belong to Silent Sentinel Limited. Without the written permission, no one shall copy, photocopy, translate or disseminate all or part of this manual.

This manual is used as a guide. The photos, graphics, diagrams, and illustrations provided in the manual are only used for explanation, which may be different from the specific product. Please refer to the actual product. We try our best to make sure all the contents in this manual are accurate. We do not provide any representations or warranties in this manual.

If you need the latest version of this manual, please contact us. Silent Sentinel recommends that you use this manual under the guidance of professionals.

#### **Version Control**

| Version | Author        | Approver      | Date       |
|---------|---------------|---------------|------------|
| 1.0     | Matthew Short | Matthew Short | 24/11/2020 |
|         |               |               |            |
|         |               |               |            |
|         |               |               |            |
|         |               |               |            |
|         |               |               |            |
|         |               |               |            |

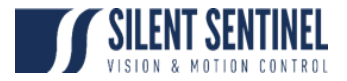

#### Contents

| Introduction                            | 4  |
|-----------------------------------------|----|
| Prerequisites                           | 4  |
| Performing a Main Board Firmware Update | 5  |
| Step 1 – Disable the CHARM100           | 5  |
| Step 2 – Setup and Verify Comms         | 8  |
| Step 3 – Verify PT Settings             | 11 |
| Step 4 – Upgrade FW                     | 15 |
| Step 5 – Confirm Settings               | 18 |
| Step 6 – Re-Enable the CHARM            | 21 |

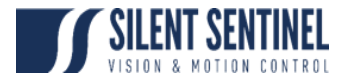

#### Introduction

The below instructions cover the process for updating the Main Board of the Jaeger / Osiris / Aeron / Oculus.

#### Prerequisites

In order to start this process you will need the following;

- 1. USB <> RS485 Adapter.
  - a. Ideally a NOVUS i485
- 2. Camera Platform
  - a. Access to the CHARM100 Web Brower
- 3. IP Address for the CHARM100
  - a. Should one be fitted.
- 4. View of the Silent Sentinel OSD Menu.
  - a. This is typically overlayed onto the Thermal Video Feed. If not, then it can be viewed by connected the BNC output from the Multi-Core cable to an Analogue Monitor or Video Encoder.

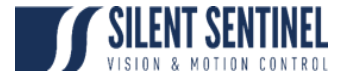

## Performing a Main Board Firmware Update

## Step 1 – Disable the CHARM100

This step only applies if the unit has been provided with Video Tracking Capabilities.

| Step | Description                                                                                                    | Image                                                                                                    |  |
|------|----------------------------------------------------------------------------------------------------|----------------------------------------------------------------------------------------------------|--|
| 1    | Log into the CHARM100<br>Web Brower using the IP<br>Address it is currently<br>configured to.<br>http://*IP _ADDRESS*<br>Username: v4<br>Password: vision4ce | Image     Image     Image <td></td> |  |
|      |                                                                                                    |                                                                                                    |  |

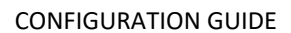

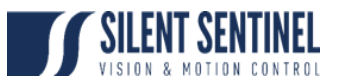

| 2 | Salaat the Configure           | © GWAM X + - D X                                                                                                    |
|---|--------------------------------|----------------------------------------------------------------------------------------------------|
| 2 |                                |                                                                                                    |
|   |                                |                                                                                                    |
|   |                                |                                                                                                    |
|   |                                | CHARM Main Page                                                                                                    |
|   |                                |                                                                                                    |
|   |                                | Undare ChaRel<br>Change II: Address<br>Conforme ChaRel<br>Set Inter acress address                                                                                                    |
|   |                                |                                                                                                    |
|   |                                |                                                                                                    |
|   |                                |                                                                                                    |
|   |                                |                                                                                                    |
|   |                                |                                                                                                    |
|   |                                |                                                                                                    |
|   |                                |                                                                                                    |
|   |                                | 192.184.199Cheen%pdate.cg/httas.codg                                                                                                    |
| 3 | Select the checkbox for        | ⊙         Outuant         x         +         -         □         X           Ć         O         Q         A. Not secure:         132.165.150; Chamilylater.op         12.165.150; Chamilylater.op         12.165.150; Chamilylater.op                                                                                                    |
|   | either 'factory.xml' or        | 🖹 Apps 📱 News 📱 Forms 📱 Disnes 🔕 Monday 🥱 Alitàble 🤁 Engineering 🌚 Deak 🕲 Help Deak 🕲 Saberti Ticket 👢 LUCID Daut 🐧 Adadeak Wewer                                                                                                    |
|   | 'Production_Test.xml'.         |                                                                                                    |
|   | Select the Submit Query        | Choose a config file:-<br>CTV_PAL_IR_PAL_xnl                                                                                                    |
|   | Button.                        | 0 V 106022 R 94L xmin<br>TV 106027 R 720 200 xml<br>#factor xmi                                                                                                    |
|   |                                | Choose a user config file:-<br>Ctemplate.xml download sdit                                                                                                    |
|   |                                | tel: The second and the second and the second |
|   | NOTE: Make a pate of the       | •tome                                                                                                    |
|   | NOTE: Make a note of the       |                                                                                                    |
|   | configuration file as you will |                                                                                                    |
|   | need to return to this after   |                                                                                                    |
|   | the Firmware Update is         |                                                                                                    |
|   | complete.                      |                                                                                                    |
|   |                                |                                                                                                    |
|   |                                |                                                                                                    |

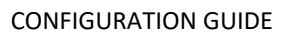

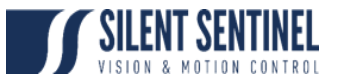

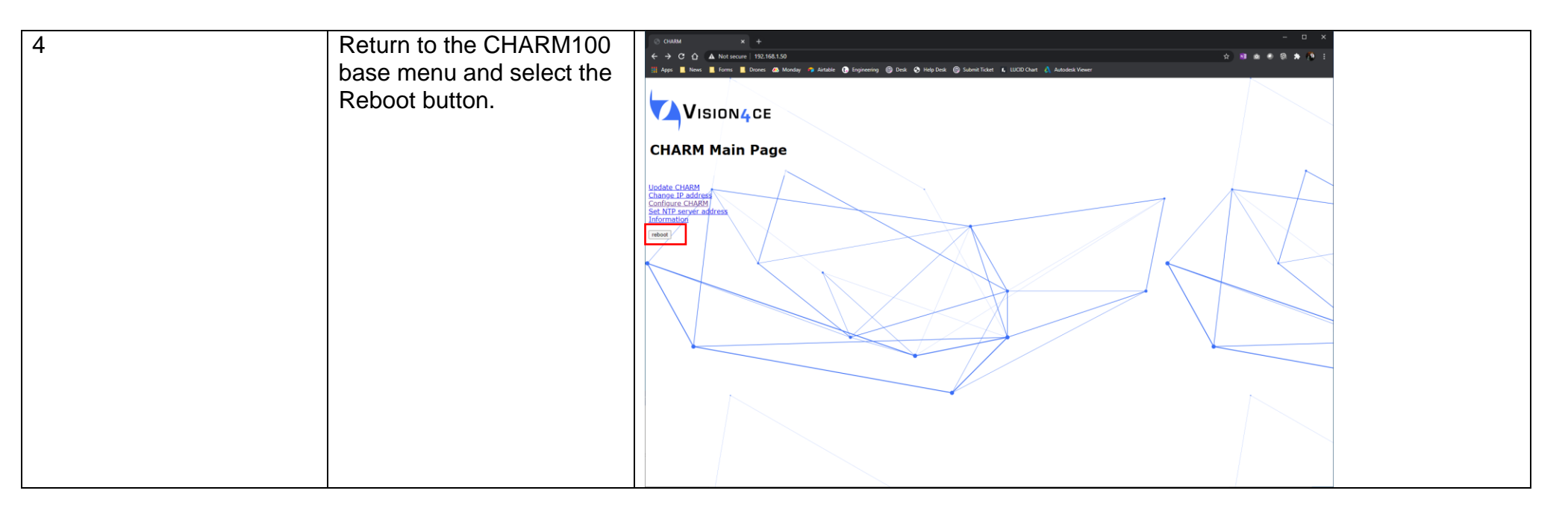

# Step 2 – Setup and Verify Comms

| Step | Description                                                                        | Image |
|------|------------------------------------------------------------------------------------|-------|
| 1    | Connect the USB <> RS485 to the Serial Lines<br>on the end of the MultiCore Cable. |       |
| L    |                                                                                    |       |

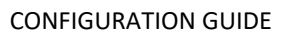

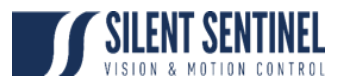

| 2 | Open Up SSUtility2.0, connect to the camera so<br>that the OSD Video Feed can be viewed.<br>Refer to the SSUtility 2.0 User Guide as<br>required. | Product       PAX 252.25*         Product       PAX 252.25*         Product                                                                                                    |
|---|----------------------------------------------------------------------------------------------------|----------------------------------------------------------------------------------------------------|
| 3 | Select 'Debug Toggle' button from the Admin<br>Tab to display the Debug.                                                                          | If Shored Shore   Provide   If Shored Shored Sho |

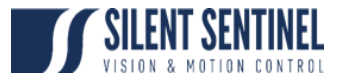

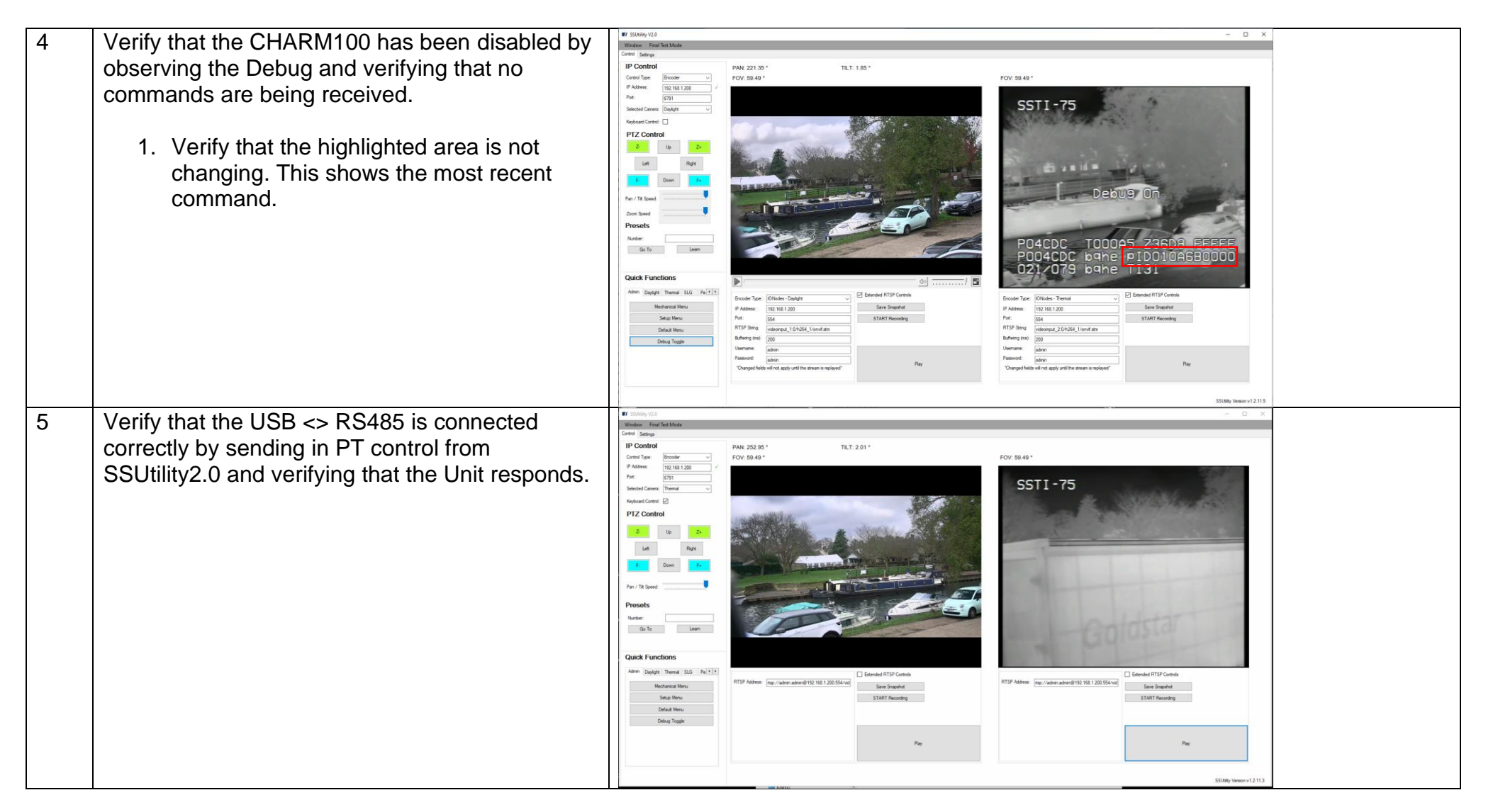

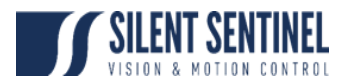

# Step 3 – Verify PT Settings

| Step | Description                                                                                                    | Image                                                                                                    |
|------|----------------------------------------------------------------------------------------------------|----------------------------------------------------------------------------------------------------|
| 1    | Open Up SSUtility2.0, connect to the camera so<br>that the OSD Video Feed can be viewed.<br>Refer to the SSUtility 2.0 User Guide as<br>required. | Image: control in the control intervent intervent inter |
| 2    | Select 'Setup Menu' button from the Admin Tab<br>to display the Setup Menu.                                                                       | Image: control in the control in the contrel in the control in the contrel in the contrel in th |

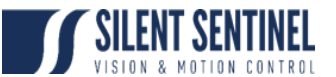

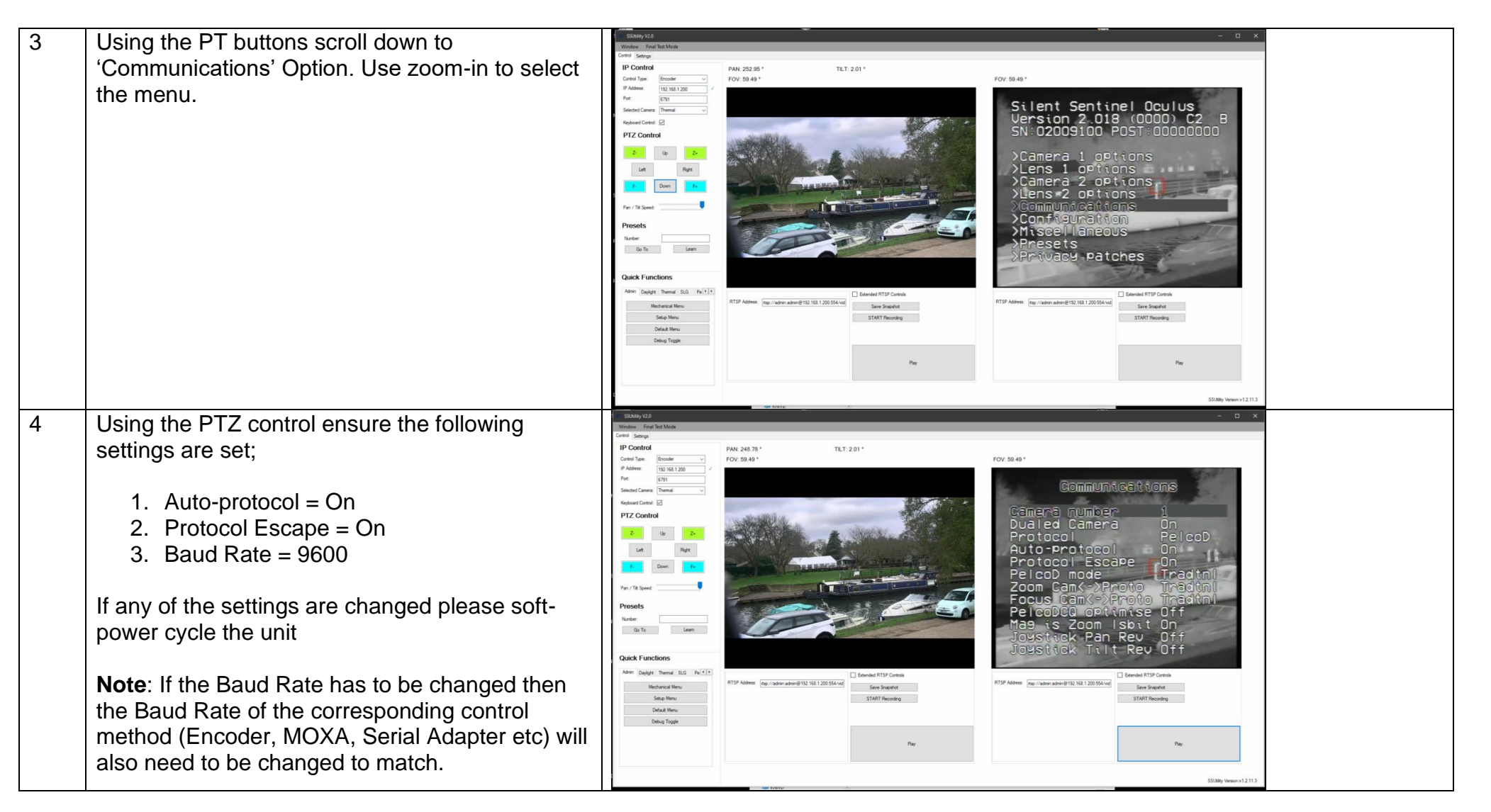

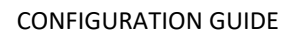

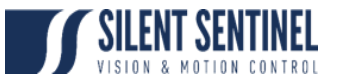

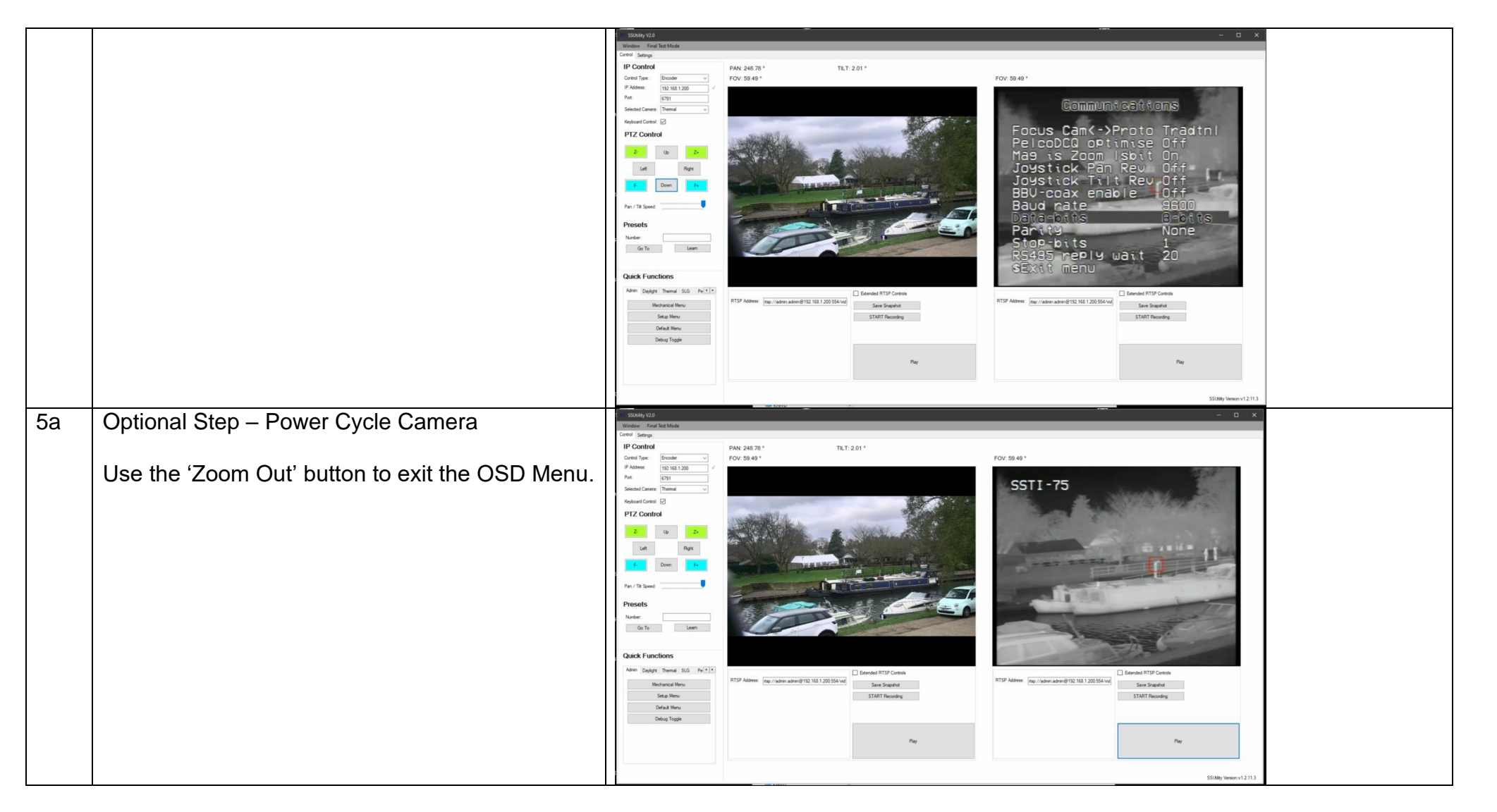

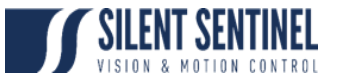

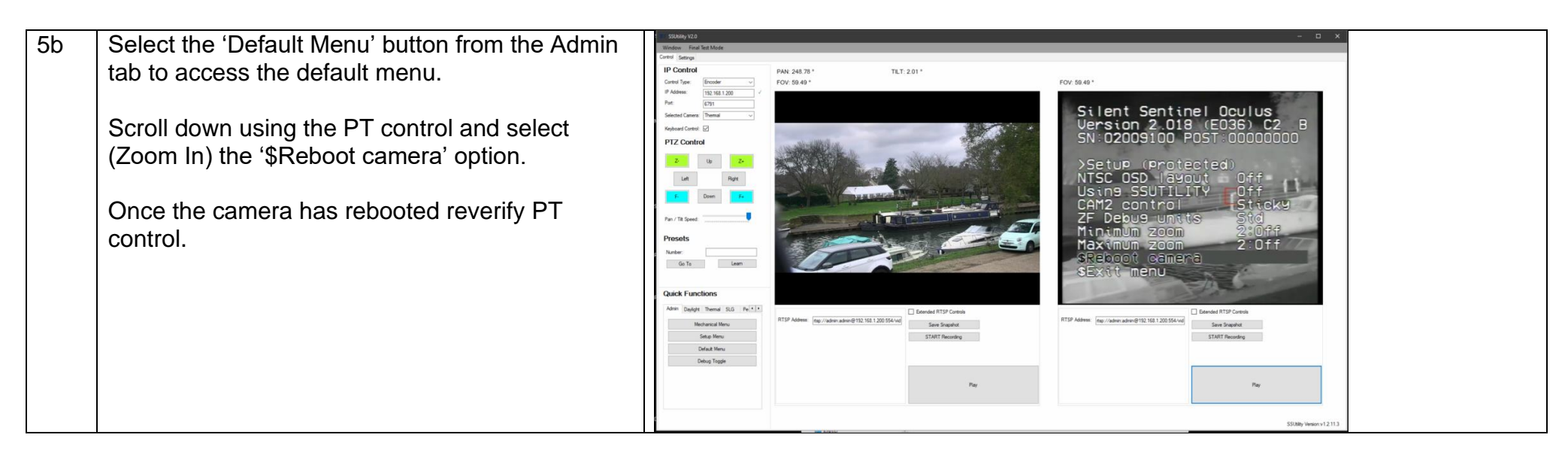

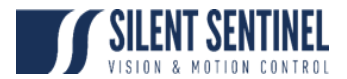

## Step 4 – Upgrade FW.

| Step | Description                                                                                                    | Image                                                                                                    |
|------|----------------------------------------------------------------------------------------------------|----------------------------------------------------------------------------------------------------|
| 1    | Open up Big Big Loader.                                                                                                    | 💀 BigBigLoader – 🗆 X                                                                                                    |
|      | Select the correct COM Port from the 'Port' drop down list then<br>select Open.<br>Should this be successful the bottom bar will display 'Port Opened'                                                                                                    | BotLoader: no bot loader Camera<br>GetSN 01903084 Close Pot 1 ↓<br>Write LoadHex GO reset mem<br>Checksum DeActivate GO Transfer Mode<br>Speed Load Speed Pot<br>500 ✓ 115200 ✓ COM3 ✓ Clear Log |
| 2    | Select the 'Get SN' button.<br>Should this be successful the OSD will momentarily change to<br>approximate the OSD image shown and the Serial Number will be<br>displayed next to the 'Get SN' button. This verifies two-way<br>communications with the Pan / Tilt and the BigBigLoader utility. | Port Opened                                                                                                    |

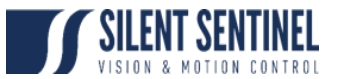

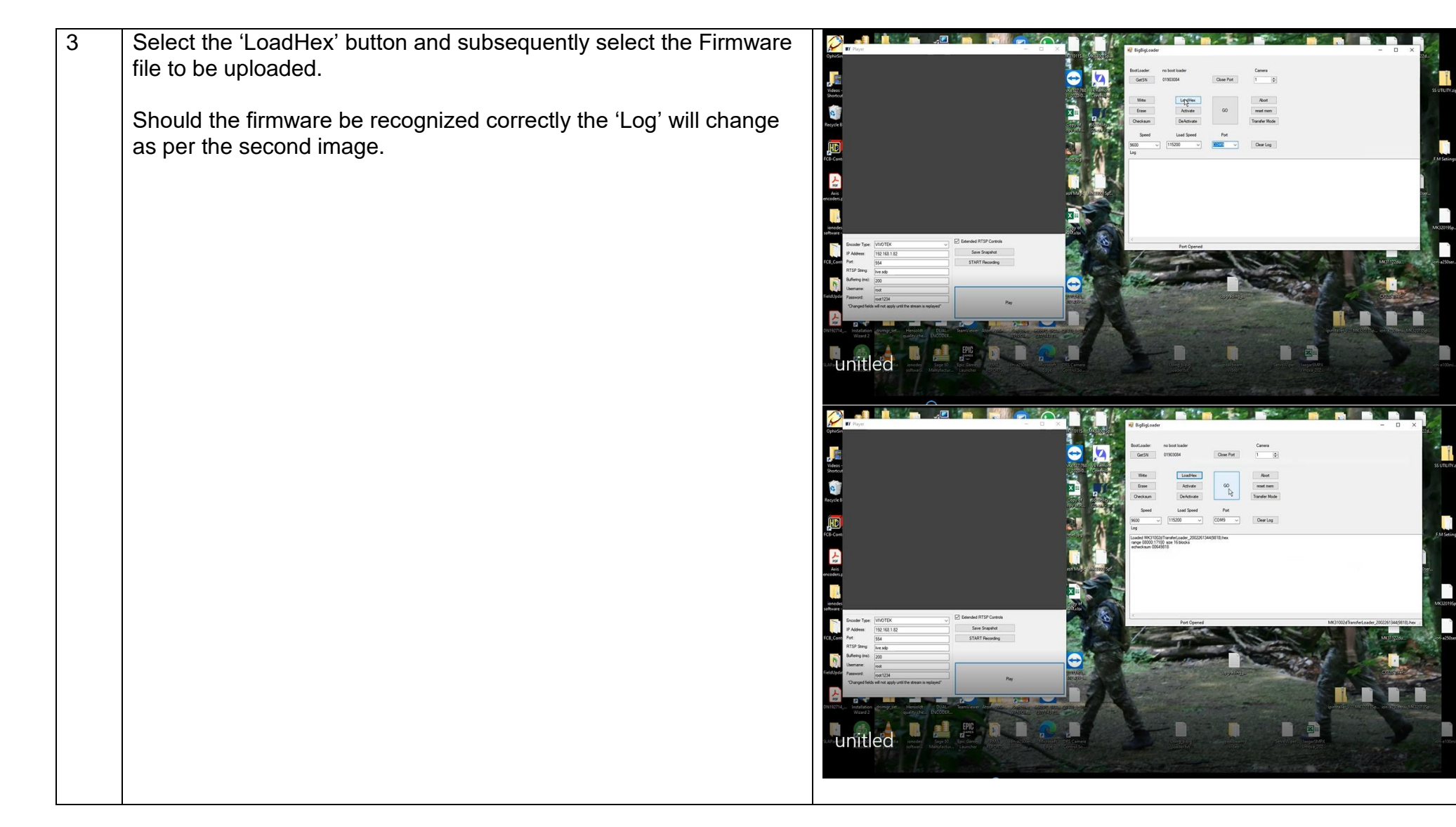

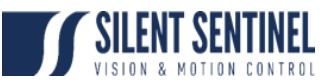

| 4 | Select the 'Go' button. The firmware will then begin to write.                                                                                                    |                                                                                                    |
|---|----------------------------------------------------------------------------------------------------|----------------------------------------------------------------------------------------------------|
|   | BigBigLoader will then transfer the firmware (in blocks) to the Main<br>Board. Progress can be judged by reviewing the bottom part and<br>the number of blocks currently wrote.                                      | USINIS     Open Platform     Image: Strain Strain S                                    |
|   | If at any point the FW upload fails, power cycle the unit and return to Step 1.                                                                                                    |                                                                                                    |
|   | <ul> <li>If the FW continues to fail (after writing some blocks) then either;</li> <li>1. Reduce the load speed from 115200 to a lower value</li> <li>2. Source an alternative USB &lt;&gt; RS485 Adapter</li> </ul> |                                                                                                    |
| 5 | Upon completion of Firmware upload the unit will power cycle and go through the standard Power On Self Test (POST) process.                                                                                          | Image: Section of the section of the section of t                  |
|   | Successful FW is confirmed by display of 'Activated' at the bottom of the log.                                                                                                    | Image: Series     Lasting: Series     Ant.     Camera: 100 Chill     Camera: 100 Chill       Series     Note: Series     Series     Series     Series       Series     Lasting: Views     Former     Boot Loader VI.015       Series     Series     Child     Child                                                                                                    |
|   |                                                                                                    | hand a fill the average of the second second |
|   |                                                                                                    | Ling Caref     Answer     P2220000000000000000000000000000000000                                                                                                    |
|   |                                                                                                    | In Circle       availability       availability       av                                                                                                    |

# Step 5 – Confirm Settings

| Step | Description                                                                                                    | Image                                                                                                    |
|------|----------------------------------------------------------------------------------------------------|----------------------------------------------------------------------------------------------------|
| 1    | Open Up SSUtility2.0, connect to the camera so that the OSD<br>Video Feed can be viewed.<br>Refer to the SSUtility 2.0 User Guide as required. | If there is a late       If there is a late         If there is a late       If there is a late         If there is a late       If there is late         If there is a la |
| 2    | Verify PTZ controls for both lenses.                                                                                                    | Big Weinstätz         IP Config         IP Config <t< td=""></t<>                                                                                                    |

#### CONFIGURATION GUIDE

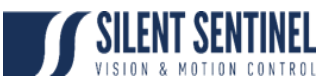

| 3 | Using the quick buttons on the 'Admin' tab return any previously<br>changed settings to their original values.<br><b>Note</b> : If the Baud Rate has to be changed then the Baud Rate of<br>the corresponding control method (Encoder, MOXA, Serial<br>Adapter etc) will also need to be changed to match. | But y y y y       Image: With the set of the set of the set |  |
|---|----------------------------------------------------------------------------------------------------|----------------------------------------------------------------------------------------------------|--|
| 4 | Optional Step – Power Cycle Camera<br>Use the 'Zoom Out' button to exit the OSD Menu.                                                                                                    | with the difference         Pointing         Pointing                                                                                                    |  |

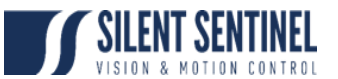

5 Select the 'Default Menu' button from the Admin tab to access the default menu.

Scroll down using the PT control and select (Zoom In) the '\$Reboot camera' option.

Once the camera has rebooted reverify PT control.

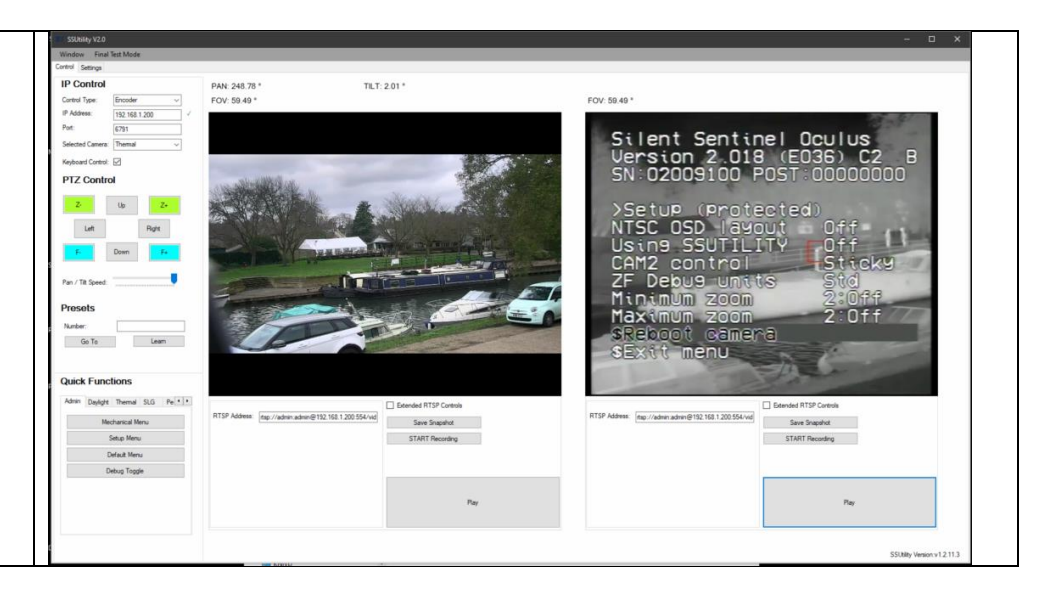

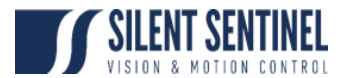

# Step 6 – Re-Enable the CHARM

| Step | Description                                   | Image                                                                                                    |
|------|-----------------------------------------------|----------------------------------------------------------------------------------------------------|
| 1    | Log into the CHARM100 Web Brower using        | <ul> <li>(1) 12/14/150 x +</li> <li>(2) 12/14/150 -</li> <li>(2) 12/14/150 -</li> <li>(2) 12/14/150 -</li> <li>(3) 12/14/150 -</li> <li>(4) 12/14/150 -</li> <li>(5) 12/14/150 -</li> <li>(5) 12/14/150 -</li> <li< td=""></li<></ul> |
|      | the IP Address it is currently configured to. | H Apps Toms Toms Toms Toms Toms Toms Toms Tom                                                                                                    |
|      |                                               | Woor connection to the safe is not private Upersone of                                                                                                    |
|      | http://*IP _ADDRESS*                          | Passord                                                                                                    |
|      |                                               | Sign to Canval                                                                                                    |
|      | Username: V4                                  |                                                                                                    |
|      | Password: vision4ce                           |                                                                                                    |
|      |                                               |                                                                                                    |
|      |                                               |                                                                                                    |
|      |                                               |                                                                                                    |
|      |                                               |                                                                                                    |
|      |                                               |                                                                                                    |
|      |                                               |                                                                                                    |
|      |                                               |                                                                                                    |
|      |                                               |                                                                                                    |

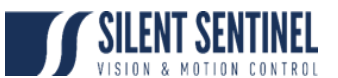

| 2 | Soloct the Configure CHAPM Link                   | O GUMM X +                                                                                                    | – 🗆 X           |
|---|---------------------------------------------------|----------------------------------------------------------------------------------------------------|-----------------|
| 2 |                                                   | ← → C ① ▲ Not secure   192.168.150                                                                                                    | 🖈 🗷 🔿 🗢 🛞 🇯 🧖 🗄 |
|   |                                                   | II John – went – rown – norm – hanne – Andrew – Andrew – Andrew – Andrew – Andrew – Freedom rown – Museowa semi                                                                                                    |                 |
|   |                                                   |                                                                                                    |                 |
|   |                                                   |                                                                                                    |                 |
|   |                                                   | CHARM Main Page                                                                                                    |                 |
|   |                                                   | Update CHARM<br>Change IP address                                                                                                    |                 |
|   |                                                   | Configure CHARM/<br>Set NTP server address<br>Information                                                                                                    |                 |
|   |                                                   | Interest of the second second s |                 |
|   |                                                   |                                                                                                    |                 |
|   |                                                   |                                                                                                    |                 |
|   |                                                   |                                                                                                    |                 |
|   |                                                   |                                                                                                    |                 |
|   |                                                   |                                                                                                    |                 |
|   |                                                   |                                                                                                    |                 |
|   |                                                   |                                                                                                    |                 |
|   |                                                   |                                                                                                    |                 |
|   |                                                   | 152.168.150/Own/UpdatercayTbate-covfig                                                                                                    |                 |
| 3 | Select the originally selected configuration file | ⊙         OHAM         x         +           ←         →         C         ①         ▲ Not secure   192:1681.59         ChamUpdater cap                                                                                                    | ×               |
|   | and select the 'Submit' button.                   | 🕌 Apps 📱 News 📱 Forms 📱 Droves 💩 Monday 🥱 Altable 🚯 Engineering 🌚 Deck 🔇 Help Deck 🍈 Saberk Ticket 👢 LUCID Chart 🐧 Autodeck Wewer                                                                                                    |                 |
|   |                                                   |                                                                                                    |                 |
|   |                                                   | Choose a config file:-                                                                                                    |                 |
|   |                                                   | 0 TV_9AL_IR_PAL_xml<br>0 TV_1080p25_IR_PAL_xml<br>0 TV_1080p25_IR_720p50.xml                                                                                                    |                 |
|   |                                                   | Trackory with<br>Skienit                                                                                                    |                 |
|   |                                                   | Choose a user config file:-<br>Otempiate.xml download edit<br>#ELT_FOV_W_Nemnon500_IR_Ophir225_V2.xml download edit                                                                                                    |                 |
|   |                                                   | Submit Create                                                                                                    |                 |
|   |                                                   | •Home                                                                                                    |                 |
|   |                                                   |                                                                                                    |                 |
|   |                                                   |                                                                                                    |                 |
|   |                                                   |                                                                                                    |                 |
|   |                                                   |                                                                                                    |                 |
|   |                                                   |                                                                                                    |                 |
|   |                                                   |                                                                                                    |                 |
|   |                                                   |                                                                                                    |                 |
|   |                                                   |                                                                                                    |                 |

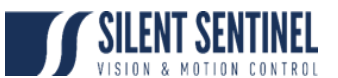

| 4 | Return to the CHARM100 base menu and select the Reboot button.                              | Codd       Image: Image: The mail of the mail of the mail of |  |
|---|---------------------------------------------------------------------------------------------|----------------------------------------------------------------------------------------------------|--|
| 5 | Using SSUtility2.0 enable the 'Debug<br>Toggle' using the quick button in the admin<br>tab. | ** may dif           Materia           Materia           ** may           ** may                                                                                                    |  |

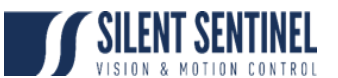

| 6 | Return to the CHARM100 base menu and select the Reboot button.                                                  | COM A Data Constraint of the second state of the process of the process of the proces |
|---|----------------------------------------------------------------------------------------------------|----------------------------------------------------------------------------------------------------|
| 7 | Verify that a constant stream of commands<br>are received on the debug display after the<br>CHARM has rebooted. |                                                                                                    |